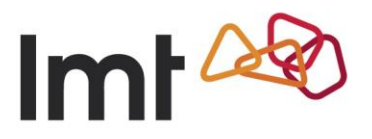

## Huawei E3272 programmatūras atjaunināšanas instrukcija

Palaid tīmekļa pārlūku un adrešu laukā ievadi adresi <u>http://192.168.1.1</u> Atver sadaļu "Updates".

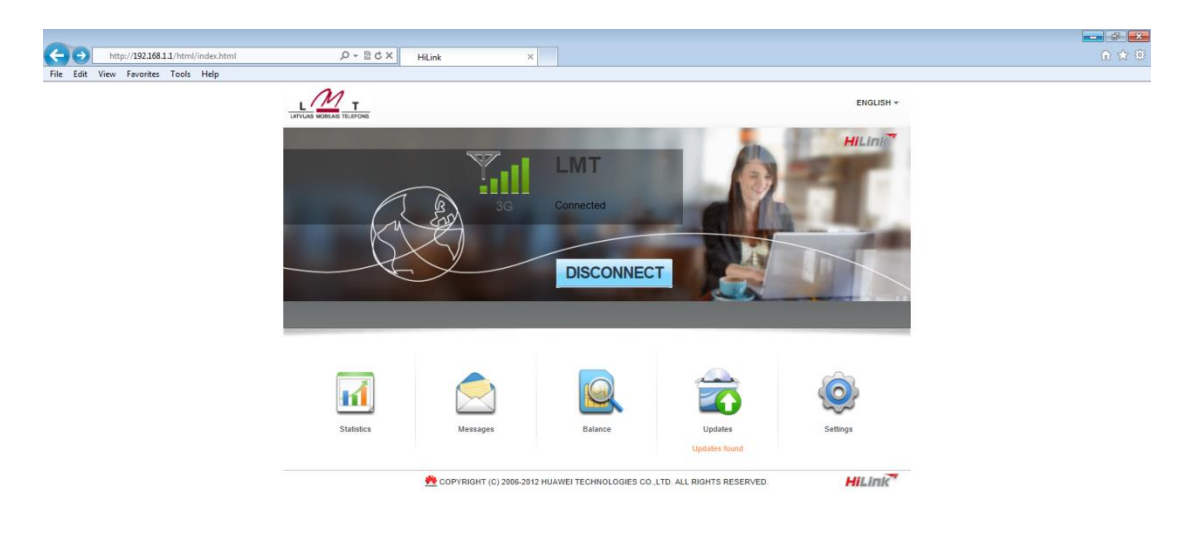

🚱 🍘 🚆 💿

Spied "Update Now".

| http://192.168.11/html/update.html | ָסי-≌לx HLink ×                                                                                                    |                                           | n x 0                        |
|------------------------------------|----------------------------------------------------------------------------------------------------|-------------------------------------------|------------------------------|
| rie cait view ravontes roois riep  |                                                                                                    | english -<br>En Taili                     |                              |
|                                    | Home Statistics Messages Balance Updates Set                                                                                                    | tings                                     |                              |
|                                    | MUC: E3131UPDATE_22.158.13.00.17_HUINK12.012.02.00.17<br>Size: 31.7 MB<br>Feature:<br>1 add cox feature<br>2 module: cox feature<br>3 deble zox feature |                                           |                              |
|                                    | Update Now<br>Do not close the browser or unplug the device when the update is in progress.                                                             |                                           |                              |
|                                    | 👲 СОРУВІАНТ (С) 2006-2012 НИХЖЕІ ТЕСННОСО                                                                                                    | GIES CO . LTD ALL RIGHTS RESERVED HILLINK |                              |
| 🚱 🧔 🗒 🖲                            |                                                                                                    |                                           | LV - 🍽 🖓 🗊 828<br>19.04.2013 |

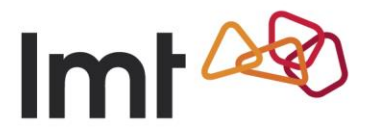

| http://192.168.1.1/html/update.html                               | ,O - B C × HiLink ×                                                                                                    |                                                                                                    |                 |
|-------------------------------------------------------------------|----------------------------------------------------------------------------------------------------|----------------------------------------------------------------------------------------------------|-----------------|
| kep/1921611/him/updata.html<br>Rie Edit View Favorite: Tools Help | D + B C X HUnk ×   Funce T Hunk ×   Home Statistics Messages Balance Updates Sett   Update Update Downloading Sett Sett Downloading file (11 MX 317 MB)   Devenloading file (11 MX 317 MB) Downloading file (11 MX 317 MB) Downloading file (11 MX 317 MB)                                                                                                    | EXOUSH -<br>Tel Construction of the second second sec | • • •           |
| 1                                                                 | deteits xxx feature     Update Xxx     Update Xxx     Update Xx     Update Xx | es co ato all rights reserved.                                                                                                    |                 |
| 🚳 🥔 🗒 🔍                                                           |                                                                                                    |                                                                                                    | LV • 🍽 🖗 🏭 8:30 |

Uzgaidi, līdz tiek pabeigta programmatūras lejupielāde.

Uzgaidi, līdz tiek pabeigts programmatūras iestatīšanas process.

|                                     | 0 - Pdx                                   |                                                                                                    |                     |         |
|-------------------------------------|-------------------------------------------|----------------------------------------------------------------------------------------------------|---------------------|---------|
| File Edit View Experites Tools Help | PTEON HiLin                               | * ×                                                                                                    |                     | ur w ær |
|                                     |                                           |                                                                                                    | english -<br>Tail 🌐 | Î       |
|                                     | Home Statistics Messag                    | es Balance Updates Settings                                                                                                    |                     |         |
|                                     | Update Nov                                | Ng<br>Installing Te 17 1. MOV 31 7 UE<br>Do not close the browser or unplug the device when the update is in<br>progress.<br>12% |                     | Ŧ       |
|                                     | De not close the browser or cryptog the c | Inviter When the update is in progress.                                                                                          | HILINK              |         |
|                                     |                                           | er.                                                                                                    |                     |         |
| 🚱 (C) 📜 🔍                           |                                           |                                                                                                    | 17 - P 🕅 🐗          | 8:46    |

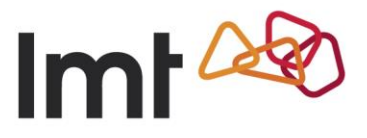

Spied "OK".

| A latter / 102 168 1 1 //steel / undate isteel | 0 - Bdy mu                                                                                                    |                                         |            |
|------------------------------------------------|----------------------------------------------------------------------------------------------------|-----------------------------------------|------------|
| File Edit View Favorites Tools Help            | HILINK A                                                                                                    |                                         |            |
|                                                |                                                                                                    | ENGLISH ~<br>Taill 🌐                    | Î          |
|                                                | Home Statistics Messages Balance Update                                                                                                    | Settings                                |            |
|                                                | MIX: E3131UPATE_22158.13 00 17_HLINK12 012.02 00 17<br>Six: 31.7 VC<br>Tables<br>1 add xxx fabre<br>2 notifies xxx feature<br>3 delete xxx feature<br>Vour HLink k | Avare is up to date.                    | F          |
|                                                | Update Now.                                                                                                    |                                         |            |
|                                                | 🔮 СОРУКІОНТ (С) 2006-2012 НІЈАМЕІ Т                                                                                                    | ECHNOLOGIES CO LTD ALL RIGHTS RESERVED. |            |
|                                                |                                                                                                    | m                                       | 8:48       |
|                                                |                                                                                                    |                                         | 19.04.2013 |

Programmatūra ir veiksmīgi atjaunināta!